# **Hide Completed Tasks from Transaction Checklists**

#### **SUMMARY**

Completed tasks can be set to be hidden on transaction checklists. Hiding completed tasks reduces clutter and makes checklists easier to manage.

#### IN THIS ARTICLE

Setting Completed Tasks to Be Hidden **Viewing Completed Tasks** 

## **Setting Completed Tasks to be Hidden**

Master Admins can set their account to hide completed tasks by default on transaction checklists.

1 Go to Admin / Settings by clicking your name in the upper right corner, then [Admin / Settings].

Check the option to "Hide completed tasks in transaction checklists".

Show checklist completion percentages to agents

Hide completed tasks in transaction checklists

Only include completed transactions in monthly backups

3 Scroll down and click [Save Settings].

### **Viewing Completed Tasks**

When an account is set to hide completed tasks, completed tasks will be hidden by default on transaction checklists. To view completed tasks, click "Show completed tasks".

| Ō                                       | View Transaction     |                 |
|-----------------------------------------|----------------------|-----------------|
| ٩                                       | Edit Transaction     |                 |
|                                         | Upload Docs          |                 |
| •                                       | Assign Docs          |                 |
| *                                       | New Offer            |                 |
| 5                                       | Transaction History  |                 |
| 1                                       | Received Emails (0)  |                 |
| Ū                                       | Download Transaction |                 |
| Checklist scrolling                     |                      |                 |
| Che                                     | cklists 4/19         | 🖸 Add Checklist |
| - Austin New Listing Checklist          |                      |                 |
| Seller's Property Disclosure            |                      |                 |
| Agency Disclosure                       |                      |                 |
| Lead-based Paint Disclosure             |                      |                 |
| Mold Disclosure                         |                      |                 |
| Lockbox Keys                            |                      |                 |
| Listing Agreement @jsmith @office staff |                      |                 |
| Financial Adendum                       |                      |                 |
| ✓ Show completed tasks →                |                      |                 |
| Add doc name or task                    |                      |                 |

To re hide completed tasks that have been shown, refresh the page.